## 課題の提出が正常にできているか確認する方法

## レポート課題:【マイレポート】と【メッセージ】の両方で必ず確認してください。 記述式課題:【マイレポート】を必ず確認してください。(メッセージは送信されません)

【共通】

e-class にログイン後、対象科目を選択します。

|    | 月曜日 | 火曜日 | 水曜日 | 木曜日          |
|----|-----|-----|-----|--------------|
| 1限 |     |     |     | <u>» てすと</u> |

・「マイレポート」より確認する方法

1. 「マイレポート」タブをクリックします。

| <b>1</b> | <u>e-class</u><br>すと |        |       |    |      |         |
|----------|----------------------|--------|-------|----|------|---------|
|          | 教材                   | マイレポート | 科目成績▼ | 出席 | その他▼ | 科目メニュー・ |

2. 提出されたレポートや記述式の内容が確認します。

| マイレポ |      |          |          |           |            |                        |    |      |
|------|------|----------|----------|-----------|------------|------------------------|----|------|
| 課題名  | Q.No | レポート ▲▼  |          | 添削ファイル ▲▼ | コメン<br>ト▲▼ | 提出日 ▲▼                 | 成績 | 得点/配 |
|      | 2    |          | 記述式の内容や  |           |            | 2020-04-22<br>15:48:02 | 2  | -    |
|      | 1    | $\frown$ | 記述式の内容や  |           |            | 2020-04-22<br>15:48:02 | -  | ~    |
|      | 1    | .docx    | ←提出ファイル↩ |           |            | 2020-04-03<br>09:14:18 | -  | -    |

レポート名をクリックして提出したファイルをダウンロードし内容を確認してください。

・「メッセージ」より確認する方法

画面右上の[メールアイコン]をクリックします。

|      |         |   | 1027 AV411 - |
|------|---------|---|--------------|
|      |         | 2 | 快証_子生        |
|      |         |   | •            |
|      |         |   |              |
| その他・ | 科目メニュー・ |   | ログアウト        |

1. 画面左側にある「メッセージ」> 「受信箱」をクリックします。

| お知らせ                                          |            | » このウィンドウを閉じる |
|-----------------------------------------------|------------|---------------|
| メッセージ                                         | お知らせ一覧     | < < 1 > >     |
| <ul> <li>» 新規作成</li> <li>» 受信箱 (1)</li> </ul> | 全0件        |               |
| ≫ 送信済箱                                        | お知らせはありません |               |
| が知らせ                                          |            |               |
| » 一覧                                          |            |               |
|                                               |            |               |
|                                               |            |               |
|                                               |            |               |

自分宛に「レポートを受け取りました」とメッセージが受信されているので、
 クリックします。

| J J O & 9 °    |             |           |          |          |                |
|----------------|-------------|-----------|----------|----------|----------------|
| メッセージ          |             |           |          | » この     | )ウィンドウを閉じる     |
|                |             |           |          |          |                |
| メッセージ          | 受信箱 (1)     |           |          |          |                |
| »新規作成          |             |           |          |          |                |
| » 受信箱 (1)      | 削除 既読にする ダウ | ンロード      |          | << <前へ 1 | /1 次へ> >>      |
| » 送信済箱<br>、ゴ≈箱 | ■ 差出人 ▲ ▼   | ユーザID ▲ ▼ | 件名 ▲ ▼   | 添付ファイル▲▼ | 日付 ▲ ▼         |
| * コミ相          | □ 検証_学生     | sugi      | レポートを受け取 |          | 21/09/01 11:05 |
| - D CHACE      |             |           |          |          |                |
| 》一覧            |             |           |          |          |                |

3. メッセージの詳細画面より、提出したファイルに間違いがないことを確認します。

| メッセージ                      |                                                                             | » このウィンドウを閉じる                                                       |
|----------------------------|-----------------------------------------------------------------------------|---------------------------------------------------------------------|
| <b>メッセ</b> ージ<br>» 新規作成    | 受信メッセーシ                                                                     | ;                                                                   |
| » 受信箱 <b>(1)</b><br>» 送信済箱 | » ダウンロード                                                                    | メールアドレス メールへ転送                                                      |
| » コミ箱                      | 件名                                                                          | レポートを受け取りました [てすと / 第1回レポート / 検証用.docx / 12.00 KB]                  |
| お知らせ                       | 日付                                                                          | 2021/09/01 11:05:10                                                 |
| » 一見                       | 差出人                                                                         | 検証_学生                                                               |
|                            | 科目                                                                          | てすと                                                                 |
|                            | 宛先                                                                          | 検証_学生                                                               |
|                            | メッセージ                                                                       |                                                                     |
|                            | 検証_学生 さん<br>提出日:2021/<br>提出者:検証_<br>科目名:てすと<br>課題名:第1回<br>設問番号:1<br>提出ファイル名 | のレポートを受け取りました<br>09/01 11:05<br>学生<br>ノポート<br>: 検証用.docx<br>[返事を書く] |

※大学のメールアドレスにも同様に do-class@mail.doshisha.ac.jp より以下の内容で 受信されます。件名は、【[返信不可]レポートを受け取りました】で、文面内容は、 [授業名/課題名/レポートファイル名]となります。

| [返信不可] レポートを受け取りました [てすと / 第1回レポー                                                         | ・ト / 検証用 | 3.do | <b>:x /</b> 1 | 2.00          | KB] |
|-------------------------------------------------------------------------------------------|----------|------|---------------|---------------|-----|
| oo-class@mail.doshisha.ac.jp<br>2021/09/01 (水) 11:05<br>宛先: do-class                      | 4        | 5    | "             | $\rightarrow$ |     |
| 検証_学生 さんのレポートを受け取りました                                                                     |          |      |               |               |     |
| 提出日:2021/09/01 11:05<br>提出者:検証_学生<br>科目名:てすと<br>課題名:第1回レポート<br>設問番号:1<br>提出ファイル名:検証用.docx |          |      |               |               |     |
| ファイル破損などがないか、[マイレポート]で提出したファイルを確認してく                                                      | ださい。     |      |               |               |     |
| このメールは自動送信メールです。このメールには返信しないでください。<br>                                                    |          |      |               |               |     |
| e-class AutoMailer                                                                        |          |      |               |               |     |
| 返信 転送                                                                                     |          |      |               |               |     |

以上

●本 FAQ に掲載した会社名、システム名、プログラム名、商品名などは各開発メーカーの商標または登録商標です。

●本文中では、©マーク、®マーク、TM マークを省略しています。